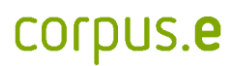

#### **Problem:**

EVO-Scanning not available => Only the "Manual" scanner option shown

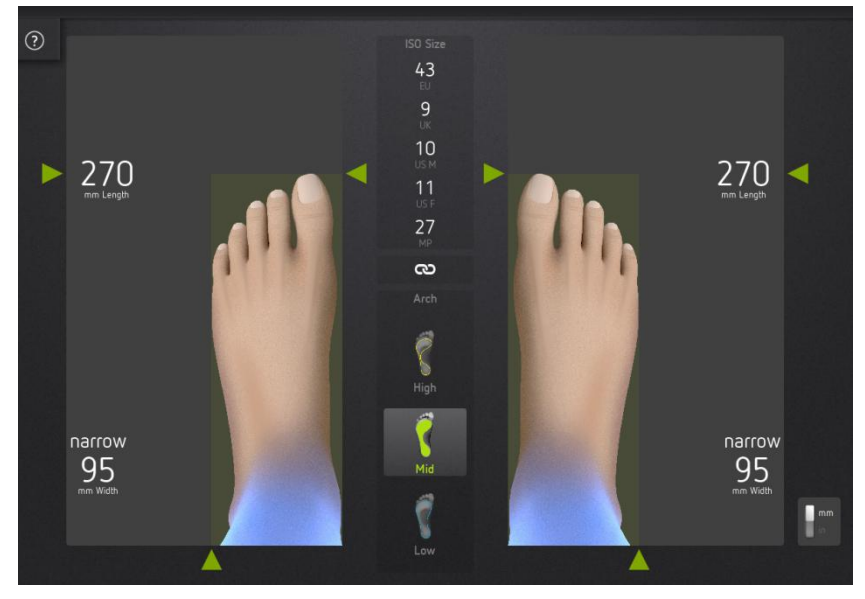

### **Problem:**

=> Camera not properly connected/recognised

### **Possible solutions:**

- Check cabling: USB-cable properly connected to the PC
- Check USB-driver in Device Manager:
  - --- 🏺 Intel(R) 5 Series/3400 Series Chi
  - 🏺 uEye UI-125xLE Series
  - USB-Root-Hub
  - USB-Root-Hub
  - .... 🏮 USB-Verbundgerät
- Check Windows Power-options: "High performance" profile selected

| Power plans can help you maximize your computer's per<br>active by selecting it, or choose a plan and customize it l | formance or conserve energy. Make a plan<br>by changing its power settings. Tell me mor |
|----------------------------------------------------------------------------------------------------|-----------------------------------------------------------------------------------------|
| about power plans                                                                                                    | , ,,, ,                                                                                 |
| Preferred plans                                                                                                    |                                                                                         |
| Balanced (recommended)                                                                                               | Change plan setting                                                                     |
| Automatically balances performance with energy of                                                                    | consumption on capable hardware.                                                        |
| Power saver                                                                                                    | Change plan setting                                                                     |
| Saves energy by reducing your computer's perform                                                                     | nance where possible.                                                                   |
| Hide additional plans                                                                                                |                                                                                         |
| High performance                                                                                                    | Change plan setting                                                                     |
| Favors performance, but may use more energy.                                                                         |                                                                                         |

• Restart the software:

Close the shoolQ-program and restart it once

• Check for active Windows Updates: Wait for any pending or running updates to have finished completely

# corpus.e

## **Problem:**

Calibration Failed - Pressure not available

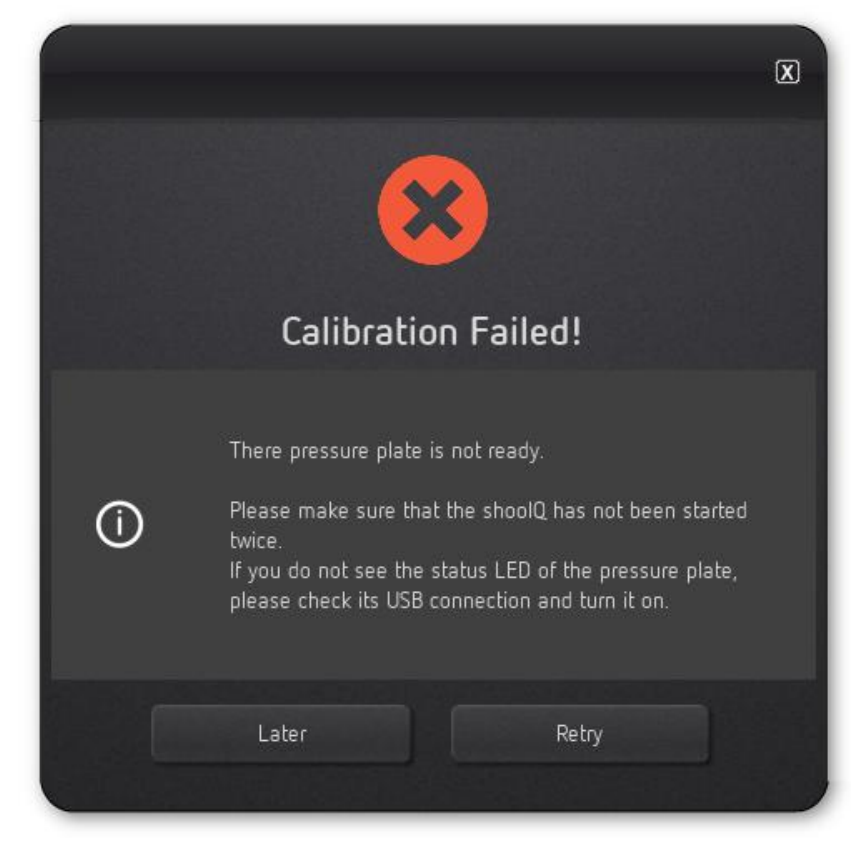

## Cause:

=> Connection to the pressure plate could not be established

## **Possible solutions:**

- Check cabling: USB-cable properly connected => Both to the computer AND to the pressure-plate
- Check **power-button** of the pressure plate:

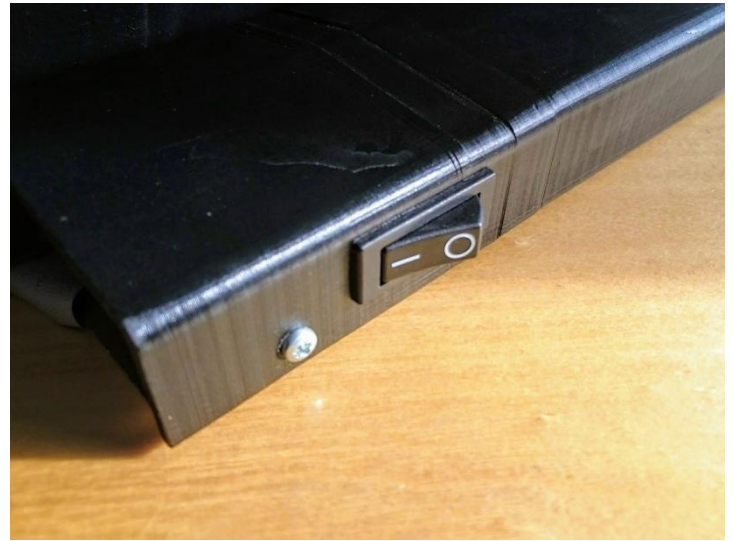

# corpus.e

• Check COM-driver in Device Manager:

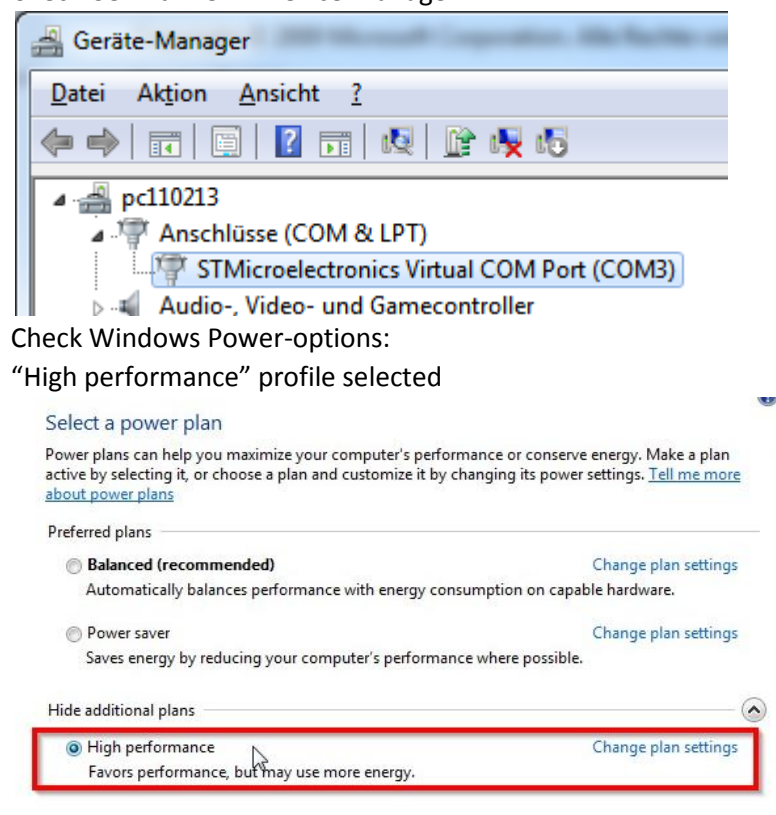

• Restart the software:

•

Close the shoolQ-program and restart it once

• Check for active Windows Updates: Wait for any pending or running updates to have finished completely

# corpus.e

### **Problem:**

Calibration Failed – Green area not recognised

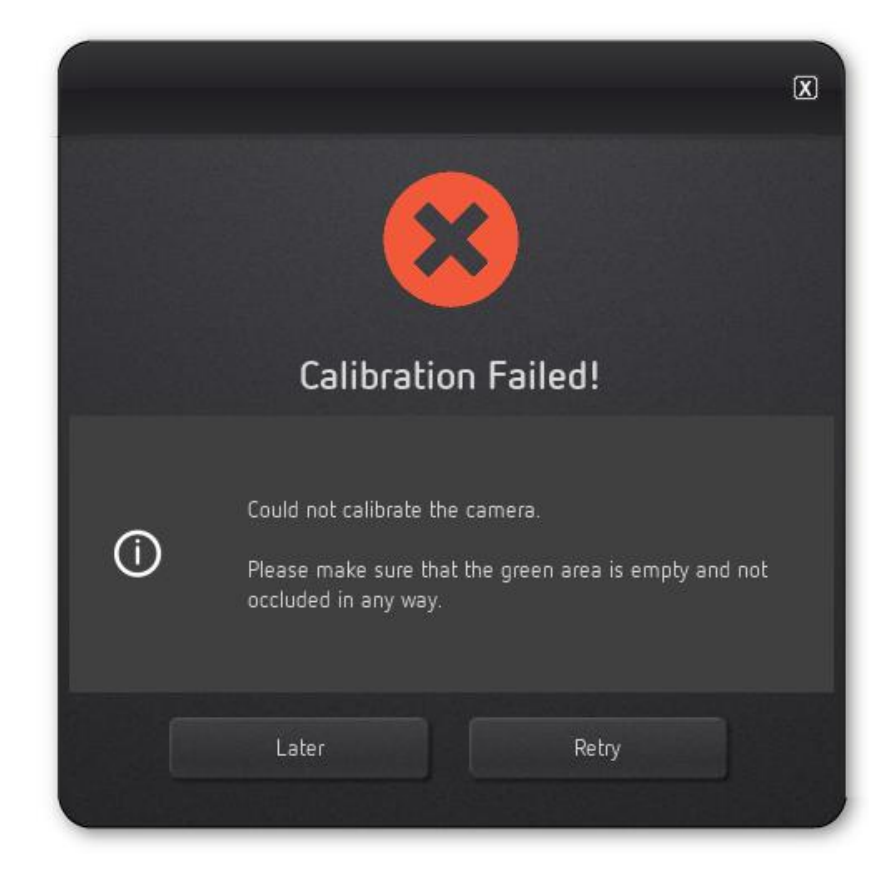

#### Cause:

=> Something wrong with the (images of) the green plate!

## **Possible solutions:**

- Do not stand on the green plate during calibration
- Remove any objects lying or interfering with the green plate
- Check for cables or other objects in the camera's field of vision
- Avoid direct sunlight and spotlights / casting deep shadows onto the plate
- Press "Retry"

If "Retry" still fails repeatedly:

- Press "CTRL+o" to open the directory containing the images
  - Open the folder "dump"
  - Open the folder named / created most recently
  - Check the image "calib.jpg" ...
    or send it to the support-team of Sidas